# RECA llation cuid

# StarCraft: Mass Recall Installations-Handbuch

## Zweite Version (März 2014)

### von Telenil

Dieses Dokument ist ein Schritt-für-Schritt Installations-Handbuch für das *StarCraft* und *Brood War* Kampagnen Remake, *StarCraft: Mass Recall,* mit allen erforderlichen Links und Screenshots. Der Installationsprozess verändert weder eine Datei auf Ihrem Computer noch ändert er Ihre StarCraft II Einstellungen in irgendeiner Weise.

Alle verwendeten Materialien sind Eigentum von Blizzard Entertainment Inc. oder ihrer jeweiligen Autoren. Dieses Kampagnen Remake ist ein Fan-Projekt und Freeto-Play (kostenlos).

Sie können den neusten Nachrichten zu *StarCraft: Mass Recall* auf der offiziellen Projektseite, dem <u>StarCraft: Mass Recall - Thread</u>, in den Teamliquid Foren folgen.

### Schritt 1: Die Dateien herunterladen

Das Hochladen von Dateien auf die die *StarCraft II – Arcade* ist begrenzt auf 20 Dateien pro Account. *StarCraft: Mass Recall* ist (mit mehr als 60 Karten) entsprechend bei weitem zu groß, um dort hochgeladen zu werden.

Die Remake-Dateien sind stattdessen auf der Webseite *sc2mapster.com* erhältlich: <u>http://www.sc2mapster.com/maps/starcraft-mass-recall/</u>

Dort stehen die folgenden Dateien zum Download:

- Das "SCMR-Karten-Paket (*Map pack*)", das Terrain, Missionsziele und Dialoge beinhaltet. Der erste Teil enthält Episode I – III und das Setup, der zweite Teil enthält Episode IV – VI.
- Die Extras, die zusätzliche Karten (Resurrection IV und die Precursor-Kampagne: Loomings) enthalten.
- Die "SCMR-Mod-Datei (*Mod file*)", die Geräusche, Modelle und Beschreibungen der unterschiedlichen Einheiten beinhaltet.

<u>Hinweis:</u> Sie können eine Gitter-Version (Grid-Version) benutzen, in der die Tasten für Gitter-Hotkey-Nutzer (Grid-Hotkey-User) entsprechend angepasst wurden.

Ein zusätzlicher "Sprach-Mod (*Language Mod*)", um Einheiten-Namen, Beschreibungen, Sounds etc. zu der gewünschten Sprache zu ändern. [*Optional*]

Achten Sie darauf, die Karten herunterzuladen, die auch der von Ihnen ausgewählten Sprache entsprechen!

Scrollen Sie herunter zum Downloadbereich:

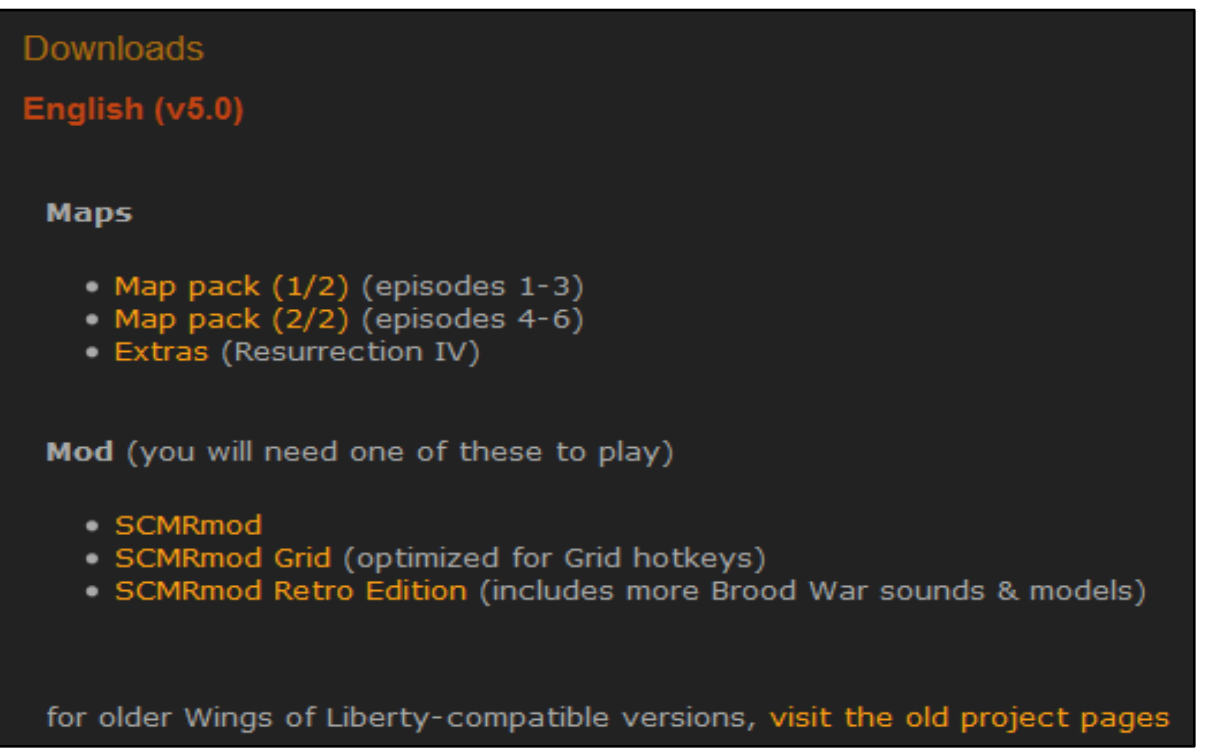

### Schritt 2: Die Dateien in den StarCraft II Ordner legen

Damit das Remake fehlerfrei arbeitet, müssen die Dateien in einem bestimmten Ordner in Ihrem StarCraft II Verzeichnis platziert werden. Öffnen Sie hierzu Ihr StarCraft II Hauptverzeichnis, der Standardpfad ist *C:\Programme\StarCraft II.* 

| )rganiser 🔻 🛛 Inclure ( | lans la bibliothèque 🔻 🛛 Partager avec 👻 G | raver Nouveau d                 | ossier              | )E • 🚺    |
|-------------------------|--------------------------------------------|---------------------------------|---------------------|-----------|
| 🔶 Favoris               | Nom                                        | Modifié le                      | Туре                | Taille    |
| 🧮 Bureau                | 퉬 Battle.net                               | 14/08/2012 09:10                | Dossier de fichiers |           |
| 💹 Emplacements ré       | 📙 Campaigns                                | 12/08/2012 04:30                | Dossier de fichiers |           |
| \rm Téléchargements     | 🍌 Logs                                     | 12/08/2012 05:00                | Dossier de fichiers |           |
|                         | 🔒 Mods 🛛 🧲 🗕                               | 14/08/2012 09:10                | Dossier de fichiers |           |
| 🗃 Bibliothèques         | J Support                                  | 12/08/2012 05:00                | Dossier de fichiers |           |
| Documents               | 📕 Temp                                     | 12/08/2012 04:32                | Dossier de fichiers |           |
| 🔛 Images                | 🔑 Updates                                  | 14/08/2012 08:43                | Dossier de fichiers |           |
| 🎝 Musique 🗦             | Uersions                                   | 12/08/2012 04:45                | Dossier de fichiers |           |
| 🛃 Vidéos                | 🚳 .agent                                   | 12/08/2012 04:45                | Data Base File      | 2 Ko      |
| _                       | 🚳 Launcher                                 | 12/08/2012 04:37                | Data Base File      | 1 Ko      |
| 🗳 Groupe résidentiel    | sc2-2.x.x.x-2748-x86-Win-enGB-tools.torr   | 12/08/2012 04:31                | Fichier TORRENT     | 2 Ko      |
|                         | sc2-2.x.x.x-2748-x86-Win-enGB-tools-co     | 12/08/2012 04: <mark>3</mark> 1 | Fichier X-2748-X8   | 2 116 Ko  |
| Ordinateur              | SetupWin.mpq                               | 12/08/2012 04:37                | Fichier MPQ         | 22 723 Ko |
| 🏭 Disque local (C:)     | StarCraft II Cache.mfil                    | 14/08/2012 09:09                | Fichier MFIL        | 43 Ko     |
| Lecteur DVD RW          | 🎯 StarCraft II Editor                      | 12/08/2012 04:53                | Application         | 366 Ko    |
|                         | 🕸 StarCraft II Public Test                 | 12/08/2012 04:53                | Application         | 1 984 Ko  |
| 🖡 Réseau 🔶 🚽            | StarCraft II                               | 12/08/2012 04:53                | Application         | 1 984 Ko  |

Das sollte dann ungefähr so aussehen:

Sehen Sie einen Mods-Ordner? Wenn ein solcher vorhanden ist, sind Sie an der richtigen Stelle angelangt. Wenn nicht, sind Sie vielleicht in *Eigene Dokumente\StarCraft II* und nicht im StarCraft II Hauptverzeichnis.

Entpacken Sie *"SCMRmod"* und legen Sie die Datei in den *Mods-Ordner*, dann kehren Sie zurück zum Hauptverzeichnis.

Als Nächstes benötigen Sie einen Karten-Ordner (*Maps*). Wenn Sie keinen sehen sollten, rechtsklicken Sie einfach irgendwo und wählen im Rechtsklick-/Kontextmenü  $Neu \rightarrow Ordner$ . Dann benennen Sie den Neuen Ordner zu "*Maps*" um.

| Irganiser 👻 🔚 Ouvr                    | ir Inclure dans la bibliothèque 🔻 Partag | jer avec 👻 Graver  | »                   | i <b>-</b> 1 |
|---------------------------------------|------------------------------------------|--------------------|---------------------|--------------|
| Eavoris                               | Nom                                      | Modifié le         | Туре                | Taille       |
| E Bureau                              | Battle.net                               | 14/08/2012 09:10   | Dossier de fichiers |              |
| Emplacements ré                       |                                          | 12/08/2012 04:30   | Dossier de fichiers |              |
| Téléchargements                       | Logs                                     | 12/08/2012 05:00   | Dossier de fichiers |              |
| · · · · · · · · · · · · · · · · · · · | Maps                                     | 12/08/2012 23:57   | Dossier de fichiers |              |
| a Bibliothèques                       | Mods .                                   | 14/08/2012 09:10   | Dossier de fichiers |              |
| Documents                             | 🔒 Support                                | 12/08/2012 05:00   | Dossier de fichiers |              |
| 📓 Images                              | \mu Temp                                 | 12/08/2012 04:32   | Dossier de fichiers |              |
| 👌 Musique 🛛 🗏                         | \mu Updates                              | 14/08/2012 08:43   | Dossier de fichiers |              |
| 📑 Vidéos                              | J Versions                               | 12/08/2012 04:45   | Dossier de fichiers |              |
|                                       | 🚳 .agent                                 | 12/08/2012 04:45   | Data Base File      | 2 Ko         |
| 🍣 Groupe résidentiel                  | 🚳 Launcher                               | 12/08/2012 04:37   | Data Base File      | 1 Ko         |
| <mark>.</mark>                        | sc2-2.x.x.x-2748-x86-Win-enGB-tools.torr | . 12/08/2012 04:31 | Fichier TORRENT     | 2 Ko         |
| 🖳 Ordinateur                          | sc2-2.x.x.x-2748-x86-Win-enGB-tools-co   | 12/08/2012 04:31   | Fichier X-2748-X8   | 2 116 Ko     |
| 🏭 Disque local (C:)                   | SetupWin.mpq                             | 12/08/2012 04:37   | Fichier MPQ         | 22 723 Ko    |
| Lecteur DVD RW                        | StarCraft II Cache.mfil                  | 14/08/2012 09:09   | Fichier MFIL        | 43 Ko        |
|                                       | 🎯 StarCraft II Editor                    | 12/08/2012 04:53   | Application         | 366 Ko       |
| 📮 Réseau 🚽                            | StarCraft II Public Test                 | 12/08/2012 04:53   | Application         | 1 984 Ko     |

Entpacken Sie nun das erste Karten-Paket (*Map pack*) und legen Sie den Ordner "*Starcraft Mass Recall"* unter "*Maps"* ab, wie in der folgenden Grafik beschrieben:

| 🕒 🕑 - 🚺 «               | Disque loo | cal (C:) 🔸 Program File | s (x86) → StarCraft II | ► Maps ► |             | ▼ 4 <sub>7</sub>  | Rechercher dans | : Maps | Q |
|-------------------------|------------|-------------------------|------------------------|----------|-------------|-------------------|-----------------|--------|---|
| Organiser 🔻             | Inclure da | ins la bibliothèque 🔻   | Partager avec 🔻        | Graver   | Nouveau d   | ossier            |                 | -      | 0 |
| 🔜 Bureau                | •          | Nom                     | *                      | Modi     | fié le      | Туре              | Taille          |        |   |
| 💔 Dropbox<br>🔢 Emplacen | nents ré   | 鷆 Starcraft Mass Re     | ecall                  | 31/03    | /2014 12:00 | Dossier de fichie | ers             |        |   |

Entpacken Sie dann das zweite Karten-Paket (*Map pack*) und kombinieren Sie dieses mit dem Ordner "*Starcraft Mass Recall"*. Ihr Ordner sollte nun folgendermaßen aussehen:

| 😋 🗢 📕 « Program                                                                       | Files (x86) → StarCraft II → Maps → Starcraft | t Mass Recall 🕨   | 🕶 🐓 Rech              | ercher dans : Sto | arcraft M | ass Recall |
|---------------------------------------------------------------------------------------|-----------------------------------------------|-------------------|-----------------------|-------------------|-----------|------------|
| Organiser 🔻 Inclure da                                                                | ans la bibliothèque 🔻 🛛 Partager avec 💌       | Graver Nouveau do | ossier                |                   | •         |            |
| 🗼 Téléchargements 🔺                                                                   | Nom                                           | Modifié le        | Туре                  | Taille            |           |            |
| <ul> <li>Bibliothèques</li> <li>Documents</li> <li>Images</li> <li>Musique</li> </ul> | 퉬 1. Rebel Yell                               | 31/03/2014 10:43  | Dossier de fichiers   |                   |           |            |
|                                                                                       | 퉬 2. Overmind                                 | 31/03/2014 10:43  | Dossier de fichiers   |                   |           |            |
|                                                                                       | 퉬 3. The Fall                                 | 31/03/2014 10:43  | Dossier de fichiers   |                   |           |            |
|                                                                                       | 퉬 4. The Stand                                | 31/03/2014 10:43  | Dossier de fichiers   |                   |           |            |
|                                                                                       | 퉬 5. The Iron Fist                            | 31/03/2014 10:43  | Dossier de fichiers   |                   |           |            |
| Videos                                                                                | 퉬 6. Queen of Blades                          | 31/03/2014 10:43  | Dossier de fichiers   |                   |           |            |
| Commentation                                                                          | 퉬 Extras                                      | 31/03/2014 14:01  | Dossier de fichiers   |                   |           |            |
| Groupe residentiel                                                                    | 🔯 SCMR Campaign Launcher.SC2Map               | 29/03/2014 21:06  | StarCraft II Map File | 11 828 Ko         |           |            |
| Crdinateur E                                                                          | SCMRsetup.SC2Map                              | 29/03/2014 21:06  | StarCraft II Map File | 25 Ko             |           |            |

Das Remake kann nun bereits gespielt werden, indem Sie den Kampagnen-Starter ("SCMR Campaign Launcher") mit dem StarCraft II Editor öffnen und auf Dokument testen klicken oder Strg + F9 drücken.

<u>Hinweis:</u> Seitdem Erscheinen der Erweiterung Heart oft he Swarm ist der StarCraft Brood War Soundtrack in StarCraft II integriert. Um diesen zu aktivieren, navigieren Sie zu Menü  $\rightarrow$  Optionen  $\rightarrow$  Sounds. In der unteren rechten Ecke können Sie dann unter dem Punkt Soundtrack "StarCraft/Brood War" wählen.

Die folgenden Schritte sind zwar optional, werden aber empfohlen, um sicherzustellen, dass alle Optionen des Remakes ordnungsgemäß funktionieren und damit Sie *StarCraft: Mass Recall* auch online über das Battle.net spielen können.

### Schritt 3: Die Karten mit Verbindung zum Battle.net spielen

Sollte nach diesem Abschnitt irgendetwas schief laufen, überprüfen Sie, ob die Dateien am richtigen Platz sind. Die meisten Fehler entstehen dadurch, dass die Karten- oder Mod-Dateien am falschen Platz sind.

Um *StarCraft: Mass Recall* zu installieren und über das Battle.net spielen zu können, öffnen Sie das *"SCMR Setup"* mit dem StarCraft II Editor. Klicken Sie hierzu auf *Dokument testen* oder drücken Sie *Strg* + *F*9.

Das Setup startet und Sie gelangen zu diesem Bildschirm:

|                                                                                                    | a 🕷 | <u> </u>     |
|----------------------------------------------------------------------------------------------------|-----|--------------|
| How to Install                                                                                                    |     |              |
| 1) save the game                                                                                                    |     |              |
| 2) go back to the save menu, highlight the save you just created and click the "show in folder" button.<br>this will minimize Starcraft 2 and open the folder containing the save file |     |              |
| 3) move or copy the save file to the saves folder under your account<br>[your documents folder]/Starcraft II/Accounts///Saves/Multiplayer [or any other subfolder]                     |     |              |
| 4] click the "exit" button to exit this map                                                                                                    |     |              |
| 5) login to your account and load the save via the campaign load menu                                                                                                    |     |              |
| 6) once you're at this screen and logged into your account, click the "install" button                                                                                                 |     |              |
| 7) when you're at the title screen, save the game again. You can now use this save to launch SCMR, the<br>setup save is not needed                                                     |     |              |
| note that you can still save and load any SCMR map, as long as you're logged in                                                                                                    |     |              |
|                                                                                                    |     |              |
|                                                                                                    |     |              |
|                                                                                                    |     |              |
|                                                                                                    |     |              |
| Install                                                                                                    |     |              |
|                                                                                                    |     |              |
| Exit                                                                                                    |     |              |
|                                                                                                    | 111 | <br>? 🐳 Menu |
|                                                                                                    | e.  |              |
|                                                                                                    |     |              |
|                                                                                                    |     |              |
|                                                                                                    |     |              |
|                                                                                                    |     |              |
|                                                                                                    |     | j.           |

Folgen Sie der dortigen Installationsanleitung: Speichern Sie das Spiel und kehren Sie zurück zum Speichern-Menü, markieren Sie Ihren gerade gespeicherten Spielstand und klicken Sie auf den Button *"In Ordner anzeigen"*.

| SAVEGAME                                                                                                    |                                         |                      | Show in Folder - will minimize you<br>navigate to the currently selected |
|----------------------------------------------------------------------------------------------------|-----------------------------------------|----------------------|--------------------------------------------------------------------------|
| lecent                                                                                                    | Multiplayer\                            |                      | CMR setup                                                                |
| ampaign                                                                                                    | Name                                    | Date                 | Duration: 1:27<br>Version: 2.1.1.29261                                   |
|                                                                                                    | VersusAl(Old)                           |                      |                                                                          |
| lultiplayer                                                                                                    | SCMR setup 🤇 🥌 🔤                        | 31 Mar 2014 13:12:45 |                                                                          |
| and the second second se | PROTOSS 6 Return to Char                | 29 Mar 2014 10:05:32 |                                                                          |
| hallenge                                                                                                    | 😨 TERRAN 6 Norad II                     | 22 Mar 2014 13:03:18 |                                                                          |
|                                                                                                    | 📃 📑 😨 Dark Vengeance - Episode 1 The Re | 17 Mar 2014 15:24:40 |                                                                          |
| utosave                                                                                                    | 📑 👔 😨 Dark Vengeance - Episode 1 The Re | 17 Mar 2014 15:13:33 |                                                                          |
|                                                                                                    | 🔜 🧧 Dark Vengeance - Episode 1 The Re   | 16 Mar 2014 20:37:49 |                                                                          |
|                                                                                                    | 😨 Starcraft Mass Recall                 | 14 Mar 2014 22:29:43 | Local Player - Tellan                                                    |
|                                                                                                    | 😨 PROTOSS 10 Eye of the Storm           | 12 Jan 2014 14:15:49 |                                                                          |
|                                                                                                    | PROTOSS 8 Countdown                     | 8 Jan 2014 20:07:04  |                                                                          |
|                                                                                                    | 😨 P8] The Trial of Tassadar             | 28 Dec 2013 20:29:19 |                                                                          |
|                                                                                                    | Cert ZERG 3 The New Dominion            | 30 Oct 2013 15:14:10 |                                                                          |
|                                                                                                    |                                         |                      |                                                                          |
|                                                                                                    |                                         |                      |                                                                          |

Dies minimiert Ihr Spiel und öffnet die Navigation zur momentan ausgewählten Datei. Dadurch gelangen Sie zu *Eigene Dokumente\StarCraft II\Saves.* 

<u>Hinweis:</u> Wir sind nun im Dokumentenverzeichnis von StarCraft II, <u>nicht</u> im StarCraft II Hauptverzeichnis unter C:\Programme\StarCraft II!

| <   | Mes documents   StarCraft II   Save | es 🕨 Multiplayer 🕥 | ← ← Reci            | nercher dans : M | lultiplayer | - | Q |
|-----|-------------------------------------|--------------------|---------------------|------------------|-------------|---|---|
| rir | ✓ Partager avec ✓ Graver            | Nouveau dossier    |                     |                  | 8EE 💌       |   | 0 |
|     | Nom                                 | Modifié le         | Туре                | Taille           |             |   |   |
| 1   | 퉬 VersusAI(Old)                     | 17/02/2013 17:25   | Dossier de fichiers |                  |             |   |   |
|     | SCMR setup.SC2Save                  | 31/03/2014 13:12   | Fichier SC2SAVE     | 599 Ko           | 1           |   |   |

Nun müssen Sie die Datei in einem Verzeichnis ablegen, von dem aus sie vom Battle.net geladen werden kann.

Kehren Sie hierzu zurück zu *Eigene Dokumente\StarCraft II\* und öffnen Sie nun den Ordner "*Accounts*".

| rganiser 👻 🏹 Ouvrii             | Partager avec 🔻 Graver Nouveau         | ı dossier        |                     | 85           | · · · · · ·  |
|---------------------------------|----------------------------------------|------------------|---------------------|--------------|--------------|
| Favoris                         | Bibliothèque Documents<br>StarCraft II |                  |                     | Organiser pa | r: Dossier 🔻 |
| 🗘 Dropbox                       | Nom                                    | Modifié le       | Type                | Taille       |              |
| Emplacements ré Téléchargements | Screenshots                            | 31/03/2014 13:33 | Dossier de fichiers |              |              |
|                                 | Editori ogs                            | 31/03/2014 10:46 | Dossier de fichiers |              |              |
| E DUR HA                        | GameLogs                               | 29/03/2014 11:02 | Dossier de fichiers |              |              |
| Bibliotneques -                 | 📕 EditorBackup                         | 28/03/2014 20:38 | Dossier de fichiers |              |              |
|                                 | 退 ImageUploads                         | 03/02/2014 20:47 | Dossier de fichiers |              |              |
|                                 | 퉬 Interfaces                           | 14/05/2013 20:44 | Dossier de fichiers |              |              |
| Vidéos                          | 길 UserLogs                             | 14/03/2013 16:44 | Dossier de fichiers |              |              |
| U VIGEOS                        | 🕌 Hotkeys                              | 21/02/2013 19:18 | Dossier de fichiers |              |              |
| Groupe résidentiel              | 퉬 Replays                              | 21/02/2013 19:14 | Dossier de fichiers |              |              |
| Groupe residentier              | 鷆 Saves 🛛 📥 We were there              | 21/02/2013 19:14 | Dossier de fichiers |              |              |
| Crdinateur                      | Banks Open this                        | 17/02/2013 17:33 | Dossier de fichiers |              |              |
| A Disgue local (C:)             | Accounts                               | 27/07/2010 17:38 | Dossier de fichiers |              |              |
|                                 | EditorVariables.txt                    | 31/03/2014 12:59 | Document texte      | 2 Ko         |              |

Öffnen Sie den Ordner mit der Zahlenkombination, dann öffnen Sie den folgenden Ordner, wieder mit einer Zahlenkombination, und navigieren zu *Saves\VersusAI*. Kopieren Sie das *"SCMR Setup"* und fügen Sie es in diesen Ordner ein (*"Copy & Paste"*) oder verschieben Sie das *"SCMR Setup"* einfach nur in diesen Ordner.

| Co - Accounts      | • 201835 • 2-S2-1-345829 • Saves • Mo | ultiplayer 🕨     | ✓ 4→                | hercher dans : Mu | ıltiplaye | r      | Q |
|--------------------|---------------------------------------|------------------|---------------------|-------------------|-----------|--------|---|
| Organiser 👻 🔳 Ouvr | ir ▼ Partager avec ▼ Graver No        | ouveau dossier   |                     |                   |           |        | 0 |
| 🔆 Favoris          | Bibliothèque Documents<br>Multiplayer |                  |                     | Organiser         | par: D    | ossier |   |
| 💝 Dropbox          | Nom                                   | Modifié le       | Туре                | Taille            |           |        |   |
| Téléchargements    | VersusAI(Old)                         | 03/02/2013 11:22 | Dossier de fichiers |                   |           |        |   |
| w recentryement    | SCMR setup.SC2Save                    | 31/03/2014 13:12 | Fichier SC2SAVE     | 599 Ko            |           |        |   |

Jeder Account hat seinen eigenen nummerierten Ordner, sollten Sie mehr als einen sehen, versuchen Sie herauszufinden welcher Ordner welcher ist, in dem Sie die Replay-Ordner durchsuchen. Benennen Sie nichts um!

Sie können die Datei auch unter Saves\Multiplayer oder irgendeinem anderen Unterordner von Saves\ablegen.

Loggen Sie sich in Ihren Battle.net-Account ein, laden Sie den Spielstand "SCMR Setup" und klicken Sie auf den Button "Installieren".

Wenn der Kampagnen-Starter ("SCMR Campaign Launcher") gestartet ist, müssen Sie das Spiel nur noch erneut speichern. Nun können Sie den "Starcraft Mass Recall"- Spielstand dazu verwenden auf alle Karten des Remakes zuzugreifen.

### Schritt 4: Fehlerbehebung

Ich kann den Kampagnen-Starter problemlos starten, aber immer wenn ich versuche irgendeine Karte zu öffnen, erhalte ich eine der folgenden Fehlermeldungen: "Karte kann nicht geöffnet werden." oder "Starten dieses Spiels referenziert Mod- oder Kartenabhängigkeiten, die nicht länger verfügbar sind."

Das bedeutet, dass eine der Dateien nicht an ihrem vorgesehen Platz ist. Überprüfen Sie, ob die Dateien wie in Schritt 2 beschrieben, platziert sind. Stellen Sie ebenso sicher, dass die nummerierten Ordner (*1. Rebel Yell, 2. Overmind* etc.) sich in *Maps\Starcraft Mass Recall\* und nicht nur in *Maps\* befinden.

Ich kann einen gespeicherten Spielstand nicht mehr laden.

Wir sind uns noch nicht ganz sicher, warum dieser Fehler auftritt. Versuchen Sie dieselbe Karte mit dem Kampagnen-Starter (*"SCMR Campaign Launcher"*) zu starten und dann den gespeicherten Spielstand zu laden. Dies scheint manchmal zu helfen.

Ich habe einen Fehler gefunden.

Fehler, Feedback und/oder weitere Anregungen etc. können uns auf der *StarCraft: Mass Recall* <u>sc2mapster Seite</u> berichtet werden.

Allgemeine Hinweise für Nutzer der deutschen Version von StarCraft: Mass Recall:

Die deutsche Version von StarCraft: Mass Recall, die dieses Installations-Handbuch, die Mod-Dateien und die zugehörigen Karten-Dateien umfasst, wurde aus dem Englischen ins Deutsche übersetzt von "FirefoxGhost". Die deutsche Übersetzung folgt dabei der englischen Version. Sämtliche sprachliche Besonderheiten wurden nahezu komplett in den bestehenden Code integriert. Fortgeschrittene Kenntnisse der deutschen Sprache werden hierbei vorausgesetzt.

Die "Precursor-Kampagne: Loomings" (enthalten in den Extras) war in der kostenlos verfügbaren Demoversion von StarCraft enthalten und wird von Blizzard Entertainment als kanonisch eingestuft. Die Kampagne besteht aus 6 Missionen (inkl. einem Tutorial) und ist komplett vertont in englischer Sprache. Seit vielen Jahren sind diese Missionen auch als normale Szenarien für die Vollversion von StarCraft verfügbar. Da eine deutsche Version der Demo hingegen jedoch nie erschienen ist und entsprechend keine deutschen Audiodateien für diese vorliegen, konnten in diesem Remake nur die Textzeilen übersetzt werden. Aus gegebenem Grund ist der Ton in diesem Remake zwar in englischer Sprache, sämtliche Textelemente sind jedoch übersetzt. Die deutsche Version von "FirefoxGhost" basiert auf einer älteren deutschen Übersetzung von "Anacondaz".

Die Mission "Resurrection IV" (enthalten in den Extras) ist ursprünglich nur in der N64-Umsetzung von StarCraft vorhanden und dort als Mission für 2 Spieler - jeweils ein Kommando unter Raynor und eines unter Taldarin - ausgelegt. Auch sie wird von Blizzard Entertainment als quasikanonisch eingestuft. Da es je-doch bisher keine offizielle Portierung für den PC von Blizzard gibt und entsprechend hier überhaupt keine Audiodateien in irgendeiner Sprache vorliegen, konnten in diesem Remake nur die Textzeilen übersetzt werden. Aus gegebenem Grund sind die Dialoge der Mission in diesem Remake zwar nicht vertont, sämtliche Textelemente sind jedoch übersetzt. Die deutsche Version von "*FirefoxChost*" basiert auf einer älteren deutschen Übersetztung von "*Anacondaz*".

Um StarCraft: Mass Recall vollständig auf Deutsch spielen zu können, müssen auch Ihre StarCraft II – Spracheinstellungen auf Deutsch festgelegt sein. Um Ihre StarCraft II – Spracheinstellungen entsprechend zu ändern, navigieren Sie zu Menü – Optionen – Sprache. Dort können Sie nun sowohl unter dem Punkt Sprache der Dialoge und Filmsequenzen als auch unter dem Punkt Sprache der Texte "Deutsch" als Sprache festlegen.

"StarCraft" und dessen Erweiterung "Brood War", beide erschienen 1998, orientierten sich noch nicht an der deutschen Rechtschreibreform von 1996, entsprechend kann es dieses Kampagnen-Remake, das die Originaltextzeilen aus "StarCraft" und dessen Erweiterung "Brood War" verwendet, auch nicht.

Bitte beachten Sie, dass das fehlerfreie Funktionieren der Mod- und zugehörigen Karten-Dateien nur gewährleistet ist, wenn diese korrekt nach denen hier, im Installations-Handbuch, beschriebenen Schritten installiert worden sind.

Die deutsche Version der Mod ("SCMRmod"), die deutschen Karten und dieses Installations-Handbuch werden im Rahmen der Updates, die die englische (Haupt-) Version erhält, regelmäßig aktualisiert und ggf. an vorgenommene Änderungen seitens des "StarCraft: Mass Recall - Teams" angepasst.

Wie auch die englische Version der Mod, setzt auch die deutsche Version der "Heart of the Swarm Edition (v5.0)" der StarCraft: Mass Recall – Mod das Basisspiel "StarCraft II: Wings of Liberty" mit installierter Erweiterung "StarCraft II: Heart of the Swarm" voraus.

Übersetzungsfehler, fehlende Übersetzungen, Rechtschreibfehler (ausgenommen die alte Rechtschreibung), Grammatikfehler, Anregungen, Ideen, Vorschläge, Fragen etc. können via PM (*Personal Message*) auf <u>sc2mapster.com</u> an "FirefoxGhost" (Profilseite: <u>FirefoxGhost</u>) gemeldet werden.

FirefoxGhost, Zweite Version (März 2014)